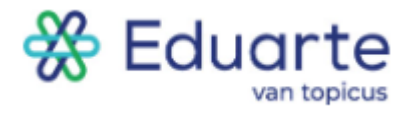

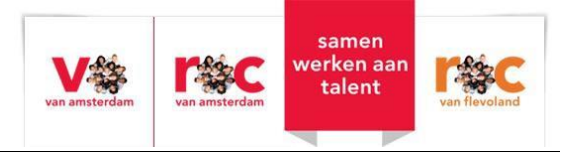

# Handleiding

## Eduarte Ouderportaal

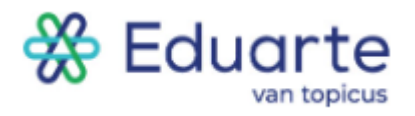

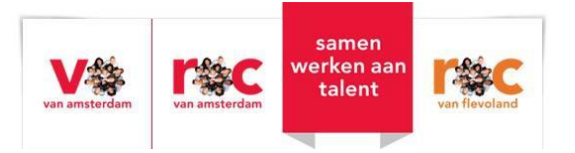

## Inhoud

| NLOGGEN          |
|------------------|
| DASHBOARD        |
| NAAM VAN UW KIND |
| \GENDA 6         |
| PRESENTIE        |
| STAGE 10         |
| STUDIE           |
| RESULTATEN 12    |
| PROFIEL          |
| /ragen?          |

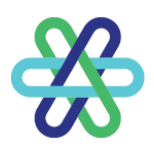

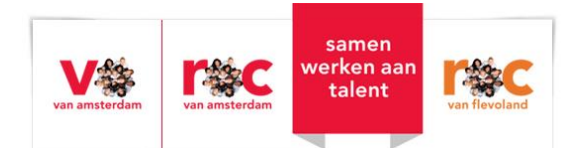

## Inloggen

Ouder(s)/verzorger(s) van minderjarige studenten krijgen via het e-mailadres dat bekend is bij de school, een account voor het Ouderportaal van Eduarte. Eduarte is ons Student Informatie Systeem. Mocht uw e-mailadres nog niet bekend zijn bij de school kan uw kind dit bij Bureau Student Zaken aangeven. Zodra het tweede (of volgende) e-mailadres geregistreerd is, ontvangt u op dat mailadres uw inloggegevens.

Om in te loggen gaat u naar: <u>https://talnet-ouder.educus.nl</u>.

Log in met de gebruikersnaam en het wachtwoord dat u per e-mail heeft ontvangen.

| ROCvA - ROCvF Vijzig school     |  |
|---------------------------------|--|
| Gebruikersnaam                  |  |
| Wachtwoord                      |  |
| □ Blijf ingelogd op dit systeem |  |
| Login                           |  |
|                                 |  |
| Wachtwoord vergeten?            |  |

Na de eerste keer inloggen wordt het wachtwoord gewijzigd. Wanneer u uw wachtwoord vergeten of kwijt bent, klikt u op 'Wachtwoord vergeten?'.

Mocht u na het navigeren naar <u>https://talnet-ouder.educus.nl</u> eerst gevraagd worden om een school te kiezen, typt u in het veld 'School' de volgende naam: "ROCvA - ROCvF".

| Kies je school             |   |
|----------------------------|---|
| госча                      | Q |
| Gebruik altijd deze school |   |
| ROCVA - ROCVF              |   |
|                            |   |

Voor gebruiksgemak kunt u ook het blokje 'Gebruik altijd deze school' aanvinken, zodat de school onthouden wordt.

Vervolgens klikt u op de groene tekst 'ROCvA - ROCvF'.

Hierna komt u op het scherm waar u kan inloggen met uw gebruikersnaam en wachtwoord.

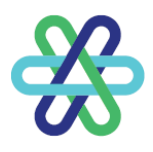

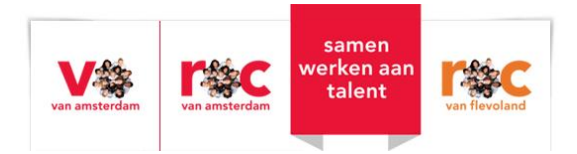

## Dashboard

Nadat u bent ingelogd is het Dashboard zichtbaar.

Links op de pagina staat het menu met daarin de naam van uw kind(eren) en daaronder aparte pagina's met informatie.

Midden op het Dashboard staat de roepnaam en een foto van uw kind.

| 🔆 Eduarte    |             |
|--------------|-------------|
| Dashboard    | Goedemiddag |
| 8 Kyra       | -           |
| Agenda       |             |
| Presentie    |             |
| Stage        | Kyra        |
| Studie       |             |
| Resultaten   |             |
|              |             |
|              |             |
|              |             |
|              |             |
|              |             |
|              |             |
|              |             |
|              |             |
|              |             |
|              |             |
| E+ Uitloggen |             |

Op het moment dat uw kind 18 jaar wordt, moet hij/zij toestemming geven dat gegevens worden ingezien door de ouder(s)/verzorger(s).

Een maand voor uw kind 18 wordt krijgt u hier een melding van.

| Kyra                                                                                                    |
|----------------------------------------------------------------------------------------------------|
| Op 23 april wordt Kyra 18 jaar. Vanaf dat moment moet Kyra u toestemming geven om gegevens via dit systeem in te<br>kunnen zien. |

Uw kind kan deze toestemming geven in het Studentenportaal van Eduarte.

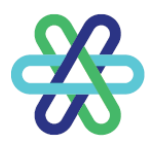

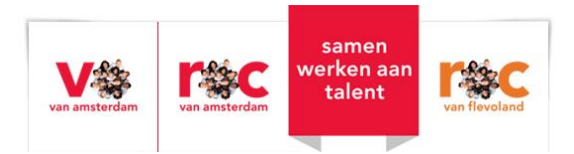

## Naam van uw kind

Als u op de naam van uw kind klikt, verschijnen de contact gegevens van uw kind, de naam van de mentor en de opleiding welke uw kind volgt.

| 🛞 Eduarte    | Кута                                                                                                    |                                            |
|--------------|----------------------------------------------------------------------------------------------------|--------------------------------------------|
| C Dashboard  |                                                                                                    |                                            |
| & Куга       | and the second second se | Kyra                                       |
| Agenda       | 1 - A                                                                                                    |                                            |
| Presentie    | Studentnum                                                                                                    | nmer                                       |
| Stage        | 2221564                                                                                                    |                                            |
| Studie       | Geboorteaa<br>23 april 2007                                                                                                    | auum<br>37                                 |
| Resultaten   | Telefoon<br>+31 6123456                                                                                                    | 5678                                       |
|              | E-mail adros<br>student@stu                                                                                                    | s ROC (voorkeur)<br>udent roova ni         |
|              | E-mail.adros<br>kyra@gmail.                                                                                                    | is<br>Loom                                 |
|              | E-mail adres<br>student@tair                                                                                                    | s ROC<br>inet.nl                           |
|              | Adres<br>Prajimabor<br>1192.CV AM                                                                                                    | ng 141<br>MISTERDAM                        |
|              | Mentor<br>distineer A                                                                                                    | . Metor                                    |
|              | Opleiding<br>Steward / Str                                                                                                    | Newsdees                                   |
|              | 50382 - Lui<br>Adres<br>Oppatiana 2<br>2132 W<br>Ecomes en                                                                                                    | uchtv denstvert. (ALD)<br>25<br>ocroEncoRP |
| & Profiel    | CEM                                                                                                    |                                            |
| E+ Ullloggen |                                                                                                    |                                            |

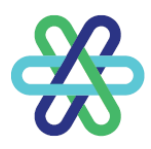

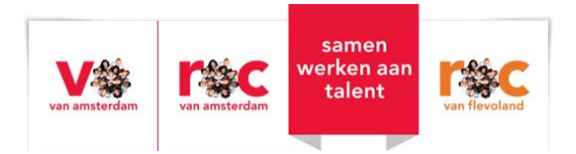

## Agenda

Klik in het link menu op Agenda. Op deze pagina wordt het rooster van uw kind getoond. Dit kan op 3 manieren: als lijst, als overzicht van de werkweek en/of als overzicht van de hele week.

| 🛞 Eduarte           | Kyra > Agenda                                                                                      |                       |  |
|---------------------|----------------------------------------------------------------------------------------------------|-----------------------|--|
| A Dashboard         | C2443-2025 Z443-2025 Werkweek Week                                                                 |                       |  |
| <u>&amp;</u> Kyra   | maandag 24 maart                                                                                   | ¥_                    |  |
| Agenda<br>Presentie | 10:15 SLB.ALDDD024H,ALDDD024G<br>11:45 WINKS1                                                      | A_T214                |  |
| Stage<br>Studie     | 12.15         Duits ALDDD024H.ALDDD024G           13.45         EDELE                              | A_T203 (alleen LDV)   |  |
| Resultaten          | dinadag 25 maart                                                                                   |                       |  |
|                     | 830 Burgerschapscompetenties ALDDD024H ALDDD024G<br>ROODE                                          | A_T213 (alleen LDV)   |  |
|                     | 10.15 Duits ALDDD024H,ALDDD024G<br>11.45 EDELE                                                     | A_T214                |  |
|                     | 12.15         Rekenen   Toets 3 (Studentenleven) ALDDDO24H.ALDDDO24G           13.45         TIMMC | A_W110 Computerlokaal |  |
|                     | 13.45 Engels   Schrijven B1 ALDDD024H ALDDD024G<br>14.15 WOLTL                                     | A_T204a               |  |
|                     | 1430         Engels   Schrijven B1 ALDDD024H, ALDDD024G           1500         WOLTL               | A_T204a               |  |

U kunt op een les klikken om de lesdetails in te zien.

| SLB ALDDDO24H,ALDDDO24G                                                                      |
|----------------------------------------------------------------------------------------------|
| Vak<br>Studie Loopbaan Begeleiding                                                           |
| Locatie<br>A_T214                                                                            |
| Tijd<br>10:15 - 11:45 uur (lesuur 7 t/m 9)                                                   |
| Met<br>ALDDDO24H - LDV 25636 BOL Regulier 24/25,<br>ALDDDO24G - LDV 25636 BOL Regulier 24/25 |
| Omschrijving<br>SLB ALDDDO24H,ALDDDO24G - A_T214 - Studie Loopbaan<br>Begeleiding            |
| Sluiten                                                                                      |

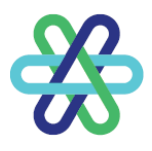

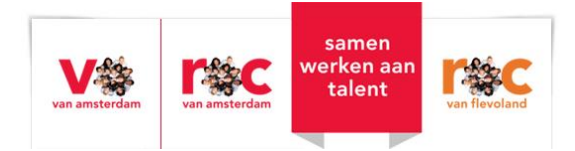

U kunt op de knop Les klikken om meer details in te zien over de les.

| Studie Loopbaan Begeleiding                                   |                                          |
|---------------------------------------------------------------|------------------------------------------|
| Omschrijving<br>SLB ALDDDO24H,ALDDDO24G - A_T214 - Studie Loc | opbaan Begeleiding                       |
| Locatie<br>A_T214                                             |                                          |
| <b>Tijd</b><br>10:15 - 11:45 uur                              |                                          |
| Lesuren<br>7 t/m 9                                            |                                          |
| Vak                                                           |                                          |
| Studie Loopbaan Begeleiding                                   |                                          |
| Groep(en) en Student(en)                                      |                                          |
| ALDDDO24H - LDV 25636 BOL Regulier 24/25                      | ALDDDO24G - LDV 25636 BOL Regulier 24/25 |
| Docent(en)                                                    |                                          |
| 10.000                                                        |                                          |

In de Agenda kunt u ook voor een ander overzicht kiezen met de knop: Lijst, Werkweek of 'Week.

| 🛞 Eduarte         | Kyra > Agenda |                                   |                                              |                                                  |                                                         |           |
|-------------------|---------------|-----------------------------------|----------------------------------------------|--------------------------------------------------|---------------------------------------------------------|-----------|
| C Dashboard       | ••            | 24-03-2025 🖾 Lijst Werkv          | week Week                                    |                                                  |                                                         |           |
| <u>&amp;</u> Kyra |               | ma 24 mrt                         | di 25 mrt                                    | wo 26 mrt                                        | do 27 mrt                                               | vr 28 mrt |
| Agenda            | 08:00         |                                   |                                              |                                                  |                                                         |           |
| Presentie         |               |                                   |                                              |                                                  |                                                         |           |
| Stage             |               |                                   | Burgerschapscompetenties ALDDDO24H,ALDDD     | Nederlands ALDDDO24H,ALDDDO24G                   | Cabine ALDDD024H,ALDDD024G                              |           |
| Studie            | 09:00         |                                   | ROODE                                        | WOUDA                                            | VONKJ                                                   |           |
| Resultaten        |               |                                   |                                              |                                                  |                                                         |           |
|                   | 40            |                                   |                                              |                                                  |                                                         |           |
|                   | 10:00         |                                   |                                              |                                                  |                                                         |           |
|                   |               | SLB ALDDDO24H,ALDDDO24G<br>A_T214 | Duits ALDDDO24H,ALDDDO24G<br>A_T214          | VLK ALDDDO24H,ALDDDO24G<br>A_T116 (alleen LDV)   | Wereldkennis ALDDDO24H,ALDDDO24G<br>A_T215 (alleen LDV) |           |
|                   | 11:00         | WINKS1                            | EDELE                                        | ZWEEE                                            | ELTES                                                   |           |
|                   |               |                                   |                                              |                                                  |                                                         |           |
|                   |               |                                   |                                              |                                                  |                                                         |           |
|                   | 12:00         |                                   |                                              |                                                  |                                                         |           |
|                   |               | Duits ALDDD024H,ALDDD024G         | Rekenen   Toets 3 (Studentenleven) ALDDDO24H | Aviation Labs ALDDDO24H,ALDDDO24G                | Passage ALDDDO24H,ALDDDO24G                             |           |
|                   | 10.05         | EDELE                             | TIMMC                                        | BAATM                                            | BAATM                                                   |           |
|                   | 13:00         |                                   |                                              |                                                  |                                                         |           |
|                   |               |                                   |                                              | Aviation Labs ALDDDO24H,ALDDDO24G<br>A_T301e OLC |                                                         |           |
|                   | 14:00         |                                   | Engels   Schrijven B1 ALDDDO24H,ALDDDO24G    | BAATM                                            | SLB ALDDDO24H,ALDDDO24G                                 |           |
|                   |               |                                   | N_12948<br>1000 T                            |                                                  | N_13018 OEC                                             |           |
|                   |               |                                   | Engels   Schrijven B1 ALDDDO24H,ALDDDO24G    | Engels ALDDDO24H,ALDDDO24G                       | SLB ALDDDO24H,ALDDDO24G                                 |           |
| 2 Profiel         | 15:00         |                                   | ULCUTE<br>ULCUTE                             | WOLTL                                            | WINKS1                                                  |           |
| E+ Uitloggen      |               |                                   |                                              |                                                  |                                                         |           |
|                   |               |                                   |                                              | I PAS ALTEA ALINDOO24H ALINDOO24G                |                                                         |           |

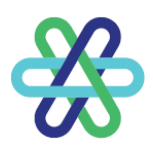

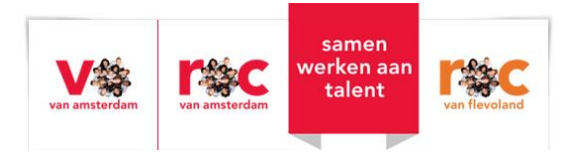

## Presentie

Klik in het menu op Presentie. Hier zit u drie tabbladen: Overzicht, Absentie (afwezigheid) en Presentie (aanwezigheid).

### Overzicht

Hier ziet u de geregistreerde absentiemeldingen per week.

| 🛞 Eduarte        | Kyra > Overzicht                       |                         |                                        |  |  |
|------------------|----------------------------------------|-------------------------|----------------------------------------|--|--|
| Dashboard        | Overzicht Absentie Presentie           |                         |                                        |  |  |
| 은 Kyra<br>Agenda | Vanaf 24-03-2025 tot en met 30-03-2025 |                         |                                        |  |  |
| Presentie        | Aanwezig                               | Geoorloofd afwezig      | Ongeoorloofd afwezig                   |  |  |
| Stage<br>Studie  | Aantal lesuren<br>0 uur                | Aantal lesuren<br>0 uur | Aantal lesuren<br><mark>0 uur ▲</mark> |  |  |
| Resultaten       | Aantal uren<br>O uur                   | Aantal uren<br>0 uur    | Aantal uren<br>0 uur 📐                 |  |  |
|                  | 24 maarl - 28 maarl / Week 13          |                         |                                        |  |  |

### Absentie

Hier ziet u in cirkeldiagrammen het totaal aan absentie-uren (afwezigheid).

| 🛞 Eduarte   | Kyra > Absentie                 |                                                                  |                                   |  |  |
|-------------|---------------------------------|------------------------------------------------------------------|-----------------------------------|--|--|
| G Dashboard |                                 | Overzicht Absentie Presentie                                     |                                   |  |  |
| 8 Kyra      |                                 |                                                                  | Y                                 |  |  |
| Agenda      | Absentiemeldingen               | Urenoverzicht                                                    | Percentage uren                   |  |  |
| Presentie   |                                 |                                                                  |                                   |  |  |
| Stage       |                                 |                                                                  |                                   |  |  |
| Studie      |                                 |                                                                  |                                   |  |  |
| Resultaten  | 10                              | 51.5                                                             | 69%                               |  |  |
|             | melding(en)                     | uur absent                                                       | geoorloofd                        |  |  |
|             | Geoorloofd (8) Ongeoorloofd (2) | <ul> <li>Geoorloofd (35.5)</li> <li>Ongeoorloofd (16)</li> </ul> | Geoorloofd (69) Ongeoorloofd (31) |  |  |

#### Presentie

Hier ziet u in cirkeldiagrammen het totaal aantal aan presentie-uren (aanwezigheid).

| 🛞 Eduarte  | Kyra > Presentie                |                              |                                                           |
|------------|---------------------------------|------------------------------|-----------------------------------------------------------|
| Dashboard  |                                 | Overzicht Absentie Presentie |                                                           |
| 8 Kyra     |                                 |                              | Y                                                         |
| Agenda     | Presentie                       | Percentage                   | Stage                                                     |
| Presentie  |                                 |                              |                                                           |
| Stage      |                                 |                              |                                                           |
| Studie     |                                 |                              |                                                           |
| Resultaten | 287.8                           | 85%                          | 0.0                                                       |
|            | uur present                     | present                      | uur goedgekeurd                                           |
|            | Afwezig (51.5) Aanwezig (287.8) | Afwezig (15) Aanwezig (85)   | Nog gepland (0)     Geregistreerd (0)     Goedgekeurd (0) |

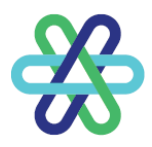

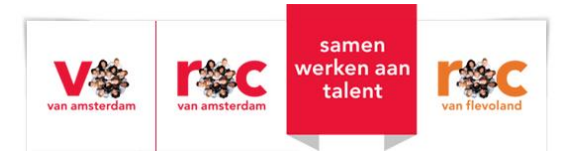

#### Filter

Aan de rechterkant van de pagina staat een filter-icoon. Door hierop te klikken kan er gefilterd worden op vak, periode en/of afspraak. De periode is standaard het huidige schooljaar. Het is niet mogelijk om de absentie/presentie van vorig schooljaar op te vragen.

|   | Filter<br><sub>Vanaf</sub> |   |
|---|----------------------------|---|
|   | 24-03-2025                 |   |
| U | Tot                        |   |
|   | 30-03-2025                 |   |
|   | Waarneming soort           |   |
|   | Maak je keuze              | * |
|   | Geoorloofd afwezig         |   |
|   | Beide                      | ~ |

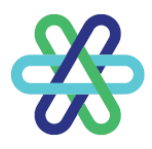

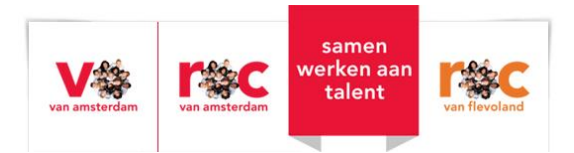

## Stage

Klik in het menu links op Stage. Hier zijn de (in)actieve stages (BPV) van uw kind te zien. Door op de naam van de stage te klikken worden de gegevens van de stage getoond.

| Subshard<br>A grid<br>A grid<br>A grid<br>Theoretic<br>Stage<br>Stage<br>Sudo<br>Recutaten<br>Stagebedriff Stageovereenkomst aangemaakt<br>Kwalificatie (1600 uur)<br>Actief vanaf 1-8-2024.<br>Praktijkbegeleider: | 🛞 Eduarte                                                                                     | Kyra > Stage                                                                                 |                           |  |
|----------------------------------------------------------------------------------------------------|-----------------------------------------------------------------------------------------------|----------------------------------------------------------------------------------------------|---------------------------|--|
| Stage bedrijf Stage overeenkomst aangemaakt<br>Kwalificatie (1600 uur)<br>Actief vanaf 1-8-2024.<br>Praktijk begeleider:                                                                                            | <ul> <li>Dashboard</li> <li>Kyra</li> <li>Agenda</li> <li>Presentie</li> <li>Stage</li> </ul> | Stagskedof som s<br>Kvalificade (föd uur)<br>Addit vari 1-8 2024<br>Praktijkbogsteldor som s | tigeoverenkomst aangemaak |  |
| Stagebedrijf       Stageovereenkomst aangemaakt         Kwalificatie (1600 uur)         Actief vanaf 1-8-2024.         Praktijkbegeleider:                                                                          | Studie<br>Resultaten                                                                          |                                                                                              |                           |  |
| Actief vanaf 1-8-2024.<br>Praktijkbegeleider:                                                                                                    |                                                                                               | Stagebedrijf Stageovereenkomst aangemaakt                                                    |                           |  |
|                                                                                                    | A<br>F                                                                                        | Actief vanaf 1-8-2024.<br>Praktijkbegeleider:                                                |                           |  |

| § Eduarte       | Kyra > Stage > Info                         |                                                      |
|-----------------|---------------------------------------------|------------------------------------------------------|
| Dashboard       |                                             | Info                                                 |
| Kyra<br>Agenda  | Contactinformatie bedrijf                   | Stage-into                                           |
| resentie        | Naam                                        | 0 VM 1500 UUR AFGEROND                               |
| itage<br>itudie | Telefoon                                    | Vervacht aantal uren<br>1500                         |
| Resultaten      | E-mail adres bodiţi<br>Factuar- & postadres | Goodgeleurd aantal unen<br>0<br>Stanfatum            |
|                 | Tenne III                                   | 1 augustus 2024<br>Vernachte einddatum<br>11 tel 907 |
|                 | Bazookadres                                 | Verkdagen                                            |
|                 |                                             | Stagebegeleider                                      |
|                 | Praktijkbegoleider                          | Contactpersoon<br>Ontoekend                          |
|                 | Telefoon                                    |                                                      |
|                 | E-mail adres                                |                                                      |
|                 | Contactpersoon                              |                                                      |
|                 | Telefoon                                    |                                                      |
| rofiel          | E-mail adres                                |                                                      |
| tloggen         |                                             |                                                      |

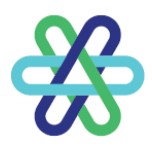

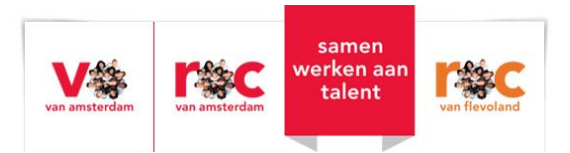

## Studie

Klik op Studie in het linker menu. Hier ziet u een overzicht van (in)actieve inschrijvingen voor een opleiding.

| 🛞 Eduarte   | Kyra > Studie |                                                   |  |
|-------------|---------------|---------------------------------------------------|--|
| Dashboard   |               | Opleiding Documenten                              |  |
| & Kyra      |               |                                                   |  |
| Agenda      |               | Steward / Stewardess                              |  |
| Presentie   |               | 25636                                             |  |
| Stage       |               | actief                                            |  |
| Studie      |               | BOL                                               |  |
| Resultaten  |               | Actief vanaf 1-8-2024 op Hoofddorp, Opaallaan 25. |  |
|             |               | Niveau 4                                          |  |
|             |               | Voltijd                                           |  |
|             |               |                                                   |  |
|             |               |                                                   |  |
|             |               |                                                   |  |
|             |               |                                                   |  |
|             |               |                                                   |  |
|             |               |                                                   |  |
|             |               |                                                   |  |
|             |               |                                                   |  |
|             |               |                                                   |  |
|             |               |                                                   |  |
|             |               |                                                   |  |
|             |               |                                                   |  |
| & Profiel   |               |                                                   |  |
| + Uitloggen |               |                                                   |  |
|             |               |                                                   |  |

Ook is hier bovenaan de pagina een tabblad Documenten te zien. Door op een document te klikken kunt u de inhoud lezen.

| Kyra > Studie > Documenten |                           |                                                                                                    |                                                                                                    |                                                                                                    |
|----------------------------|---------------------------|----------------------------------------------------------------------------------------------------|----------------------------------------------------------------------------------------------------|----------------------------------------------------------------------------------------------------|
|                            | Opleiding Documenten      |                                                                                                    |                                                                                                    |                                                                                                    |
|                            |                           |                                                                                                    |                                                                                                    | <u>۷</u>                                                                                                    |
| Documenttype               | Datum                     | Link                                                                                                    | Verwijderen                                                                                                    |                                                                                                    |
| Akkoord tot Inschrijving   | 22-08-2024                |                                                                                                    |                                                                                                    |                                                                                                    |
|                            |                           |                                                                                                    |                                                                                                    |                                                                                                    |
|                            |                           |                                                                                                    |                                                                                                    |                                                                                                    |
|                            |                           |                                                                                                    |                                                                                                    |                                                                                                    |
|                            |                           |                                                                                                    |                                                                                                    |                                                                                                    |
|                            |                           |                                                                                                    |                                                                                                    |                                                                                                    |
|                            |                           |                                                                                                    |                                                                                                    |                                                                                                    |
|                            |                           |                                                                                                    |                                                                                                    |                                                                                                    |
|                            |                           |                                                                                                    |                                                                                                    |                                                                                                    |
|                            |                           |                                                                                                    |                                                                                                    |                                                                                                    |
|                            |                           |                                                                                                    |                                                                                                    |                                                                                                    |
|                            |                           |                                                                                                    |                                                                                                    |                                                                                                    |
|                            |                           |                                                                                                    |                                                                                                    |                                                                                                    |
|                            |                           |                                                                                                    |                                                                                                    |                                                                                                    |
|                            |                           |                                                                                                    |                                                                                                    |                                                                                                    |
|                            |                           |                                                                                                    |                                                                                                    |                                                                                                    |
|                            | Kyra → Stude → Documenten | Cypelding       Documenter         Documentage       Datum         Akkoord tot Inschipting       22.06-2024 | Cycle > Documenten         Documenten           Documentrype         Datum         Link           Aktoord tot Inschripting         2240-0224 | Opcomention       Opcomention         Decommention       Datum       Link       Vereigiderein         Abzeret tet inschripting       22 49-2824 |

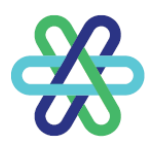

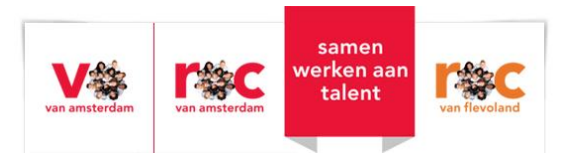

## Resultaten

Klik in het linker menu op Resultaten. De pagina toont drie tabbladen: Matrix, Overzicht en Studievoortgang.

| Matrix              |                              |                                  |                         |
|---------------------|------------------------------|----------------------------------|-------------------------|
| 🛞 Eduarte           | Kyra > Resultaten            |                                  |                         |
| C Dashboard         |                              | Matrix Overzicht Studievoortgang |                         |
| & Kyra              |                              |                                  | Type resultaten : Alles |
| Agenda<br>Presentie |                              |                                  |                         |
| Stage               | Matrix                       |                                  |                         |
| Studie              | loets                        |                                  |                         |
| Resultaten          | Bindend studieadvies LDV LJ1 | 7,8 V G G G 9,0 G                |                         |
|                     | Burgerschap LDV LJ1          | V 9,4 G                          |                         |
|                     | Moderne vreemde talen DD LJ1 | 6,8 7,5                          |                         |
|                     | Nederlands LDV LJ1           | 6,0 G                            |                         |
|                     | Praktijkleren LJ 1 en 2      | G                                |                         |
|                     | Rekenen LDV LJ1              | 5,4 5,9                          |                         |
|                     | Vitaal burgerschap LJ1       | 7.5                              |                         |
|                     |                              |                                  |                         |
|                     |                              |                                  |                         |
|                     |                              |                                  |                         |
|                     |                              |                                  |                         |
|                     |                              |                                  |                         |
| 2 Profiel           |                              |                                  |                         |
| C+ Uitloggen        |                              |                                  |                         |

Rechts bovenin kiest u het type resultaten dat u wilt zien. Op dit tabblad ziet u de resultaten per vak, waarbij het laatst behaalde resultaat eerst wordt getoond.

Wanneer alle onderdelen van het vak zijn afgerond wordt het eindcijfer in groen weergegeven. Door op een resultaat te klikken worden details getoond.

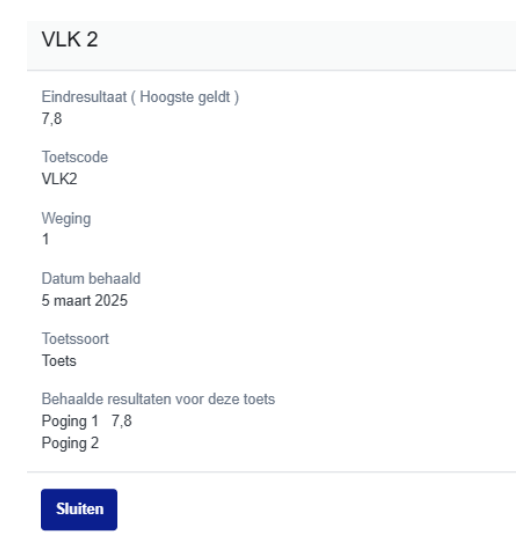

Door te filteren (recht bovenin) kunt u selecteren wat er getoond wordt.

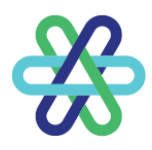

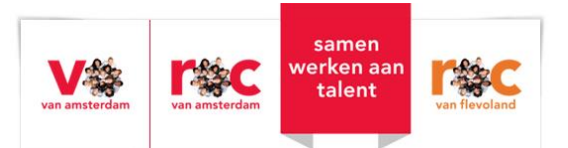

#### Overzicht

Hier worden alle vakken getoond, ook als er nog geen resultaten zijn. Ook hier wordt het eindresultaat in groen getoond als alle verplichte onderdelen van het vak zijn afgerond. Als er niets getoond wordt, zijn er nog geen resultaten behaald voor dit vak.

| 🛞 Eduarte          | Kyra X Alle resultaten                                                                                                    |
|--------------------|----------------------------------------------------------------------------------------------------|
| C Dashboard        | Matix Overzicht Studevoortgang                                                                                                    |
| & Kyra<br>Agenda   | Vakken: Actueel 👻 verbintenis: Steward / Steward / Stew |
| Presentie<br>Stage | Toetsen                                                                                                    |
| Studie             | Bindend studies/bies LDV LJ1                                                                                                    |
| Resultaten         | Nederlands LDV L1                                                                                                    |
|                    | WRKLDVLJ1                                                                                                    |
|                    | Moderne vreamet talen DD LJ1                                                                                                    |
|                    | Praddpleren LJ en 2                                                                                                    |
|                    | Rekenn LDV L1                                                                                                    |
|                    | Bargurschap LDV L1                                                                                                    |
|                    | Vitaal burgenschap LJ1                                                                                                    |
|                    | GP4 beben Ll1                                                                                                    |
|                    | SLB LOB LJ L2 L3                                                                                                    |
|                    | Reserve 1                                                                                                    |
|                    | Examengericht                                                                                                    |
|                    | Verleert service aan (internationale) passagiers                                                                                                    |
|                    | Begeleidt (internationale) passagiers/gasten op de luchthaven                                                                                                    |
| & Profiel          | Begeleidt (riternationale) passagiers in het vlegtuig                                                                                                    |
| E+ Uitloggen       |                                                                                                    |

Door op een vak te klikken, worden de onderliggende onderdelen van dit vak getoond en de daarvoor behaalde resultaten.

|      |                       | Matrix      | Overzicht | Studievoortgang |     |
|------|-----------------------|-------------|-----------|-----------------|-----|
|      |                       |             |           |                 |     |
| Toet | sen                   |             |           |                 |     |
| Cabi | ne BSA 1x             |             |           |                 |     |
|      | Cabine Presentatie 1x |             |           |                 |     |
|      | Cabine Kennistoets 1x |             |           |                 |     |
|      | Cabine competentie vo | oorlopig 1x |           |                 |     |
|      | Cabine competentie ei | ind 1x      |           |                 |     |
| Pass | age BSA 1x            |             |           |                 |     |
|      | Passage competentie   | voorlopig 1 | x         |                 |     |
|      | Passage Presentatie 1 | x           |           |                 |     |
|      | Passage competentie   | eind 1x     |           |                 |     |
|      | Passage toets 1x      |             |           |                 |     |
| Enge | els BSA 1x            |             |           |                 | ¢   |
|      | Engels spreken B1 1x  |             |           |                 | ¢   |
|      | Engels gesprekken B1  | 1x          |           |                 | ¢   |
| VLK  | BSA 1x                |             |           | 1               | 3,4 |
|      | VLK 1 1x              |             |           | 9               | ə,( |

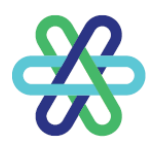

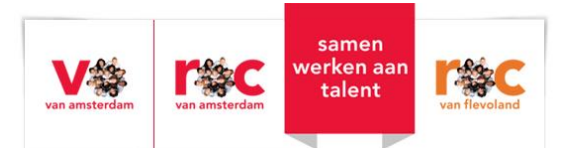

#### Studievoortgang

Binnen Studievoortgang worden de behaalde studiepunten getoond als de opleiding dit zo ingericht heeft. Dit is niet bij alle opleidingen het geval. Hier zijn de examengerichte onderdelen niet te zien. Examengerichte onderdelen tellen mee voor het diploma.

| Kyra > Studievoortgang                                                                                                    |
|----------------------------------------------------------------------------------------------------|
| Matrix Overzicht Studievontgang                                                                                                    |
| verbintenis : Steward / Stewardess (Delimited) 👻 fase : Alles 💌                                                                                        |
| Totala studiousedanaa faa                                                                                                    |
| iolale sublevorigang sublevorigang ase                                                                                                    |
|                                                                                                    |
| Behaalde studiepunten (i) Voorlogige studiepunten (i)     Niet behaalde studiepunten (ii) Voorlogige studiepunten (ii) Niet behaalde studiepunten (ii) |
| Valk         Resultant         Totani SP         Behavild SP         Voorlopig SP                                                                      |
| ci dy gen realizat.                                                                                                    |
|                                                                                                    |
|                                                                                                    |
|                                                                                                    |
|                                                                                                    |
|                                                                                                    |

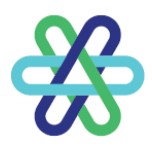

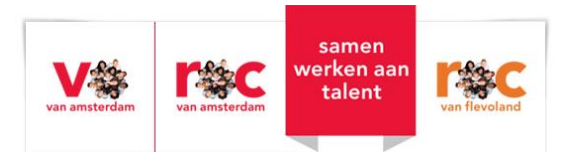

## Profiel

Door links onderin het scherm op het poppetje Profiel te klikken komt u in uw profiel terecht.

| 🛞 Eduarte    | Profiel                                                                                                    |                                                                         |                       |
|--------------|----------------------------------------------------------------------------------------------------|-------------------------------------------------------------------------|-----------------------|
| Co Dashboard |                                                                                                    | Account Personalia Algemene Informatie                                  |                       |
| & Kyra       | A second second s |                                                                         |                       |
| Agenda       | Accountgegevens                                                                                                    |                                                                         |                       |
| Presentie    | Taal *                                                                                                    |                                                                         |                       |
| Stage        | Nederlands                                                                                                    |                                                                         | Ŧ                     |
| Studie       | Beveiliging                                                                                                    |                                                                         |                       |
| Resultaten   | Vie adviseren je om je account                                                                                                    | xtra te beveiligen met two-factor authenticatie. Bij het inloggen vul j | je dan naast je       |
|              | wachtwoord ook een verificatie<br>niet bij je account.                                                                                                    | ode in om toegang te krijgen. Zelfs als iemand dan jouw wachtwoor       | rd steelt kan diegene |
|              | Om hier gebruik van te kunnen<br>Authenticator van Google.                                                                                                    | naken moet je eerst een authenticatie-app installeren op jouw telefo    | con, bijvoorbeeld     |
|              | Wachtwoord                                                                                                    |                                                                         |                       |
|              | Wijzigen                                                                                                    |                                                                         |                       |
|              | Two-factor-authenticatie                                                                                                    |                                                                         |                       |
|              | Instellen                                                                                                    |                                                                         |                       |
|              |                                                                                                    |                                                                         |                       |
|              |                                                                                                    |                                                                         |                       |
|              |                                                                                                    |                                                                         |                       |
|              |                                                                                                    |                                                                         |                       |
|              |                                                                                                    |                                                                         |                       |
|              |                                                                                                    |                                                                         |                       |
|              |                                                                                                    |                                                                         |                       |
|              |                                                                                                    |                                                                         |                       |
|              |                                                                                                    |                                                                         |                       |
| C+ Uitloggen |                                                                                                    |                                                                         |                       |

Het profiel toont drie tabbladen: Account, Personalia en Algemene informatie.

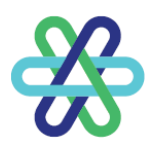

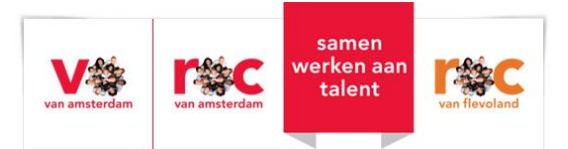

#### Accountgegevens

Er kan gekozen worden tussen Nederlands en Engels als taal.

#### Beveiliging

U kunt uw wachtwoord hier wijzigen en Two-factor-authenticatie instellen. Wij adviseren om uw account extra te beschermen. Dat kan met behulp van Two-factor-authenticatie. Dit is een extra beveiliging bij het inloggen.

Let op: U kunt deze 2FA niet zelf uitzetten!

#### Personalia

Personalia toont uw gegevens die zijn vastgelegd in Eduarte. Het is mogelijk om hier uw telefoonnummer en e-mailadres te wijzigen.

Let op: Mocht u uw e-mailadres veranderen, wijzigt uw inlognaam niet mee. Uw inlognaam blijft op het originele e-mailadres staan.

#### Algemene informatie

Dit tabblad toont alleen een disclaimer.

|                                                                         | Account | Personalia | Algemene Informatie |
|-------------------------------------------------------------------------|---------|------------|---------------------|
| Disclaimer                                                              |         |            |                     |
| Aan de gegevens in deze applicatie kunnen geen rechten ontleend worden. |         |            |                     |

### Vragen?

Als u vragen over het Eduarte Ouderportaal heeft, kunt u contact opnemen met de mentor van uw kind.